## How to Update Required Forms in Infinite Campus Parent Portal

Rockdale County Public Schools

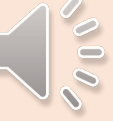

## Step 1: Log on to Infinite Campus Parent Portal

- Go to rockdaleschools.org
- Under the "Parents" Tab at the top, click "Infinite Campus Portal"

Use the link there to sign in or create a new account if you do not have one yet.

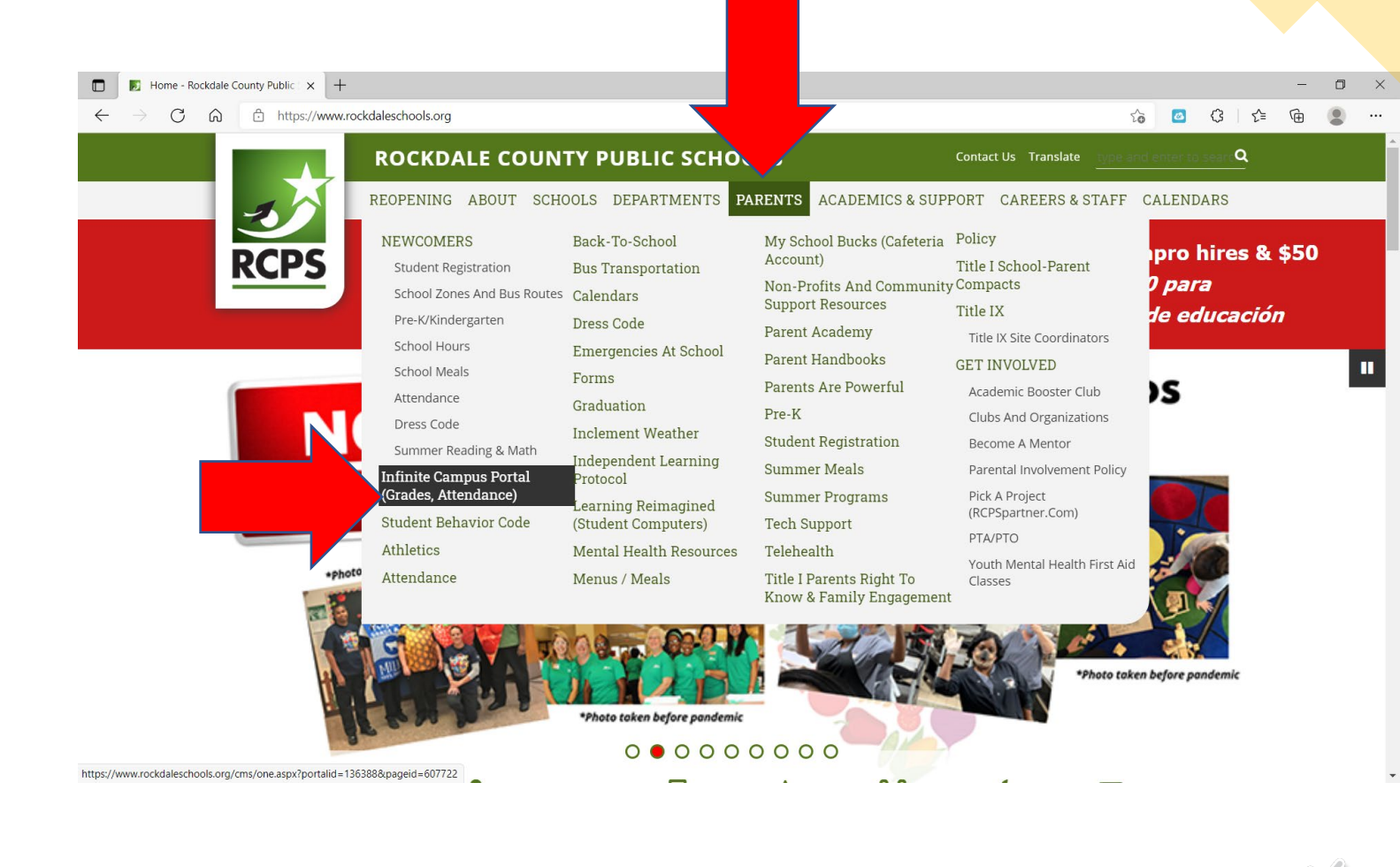

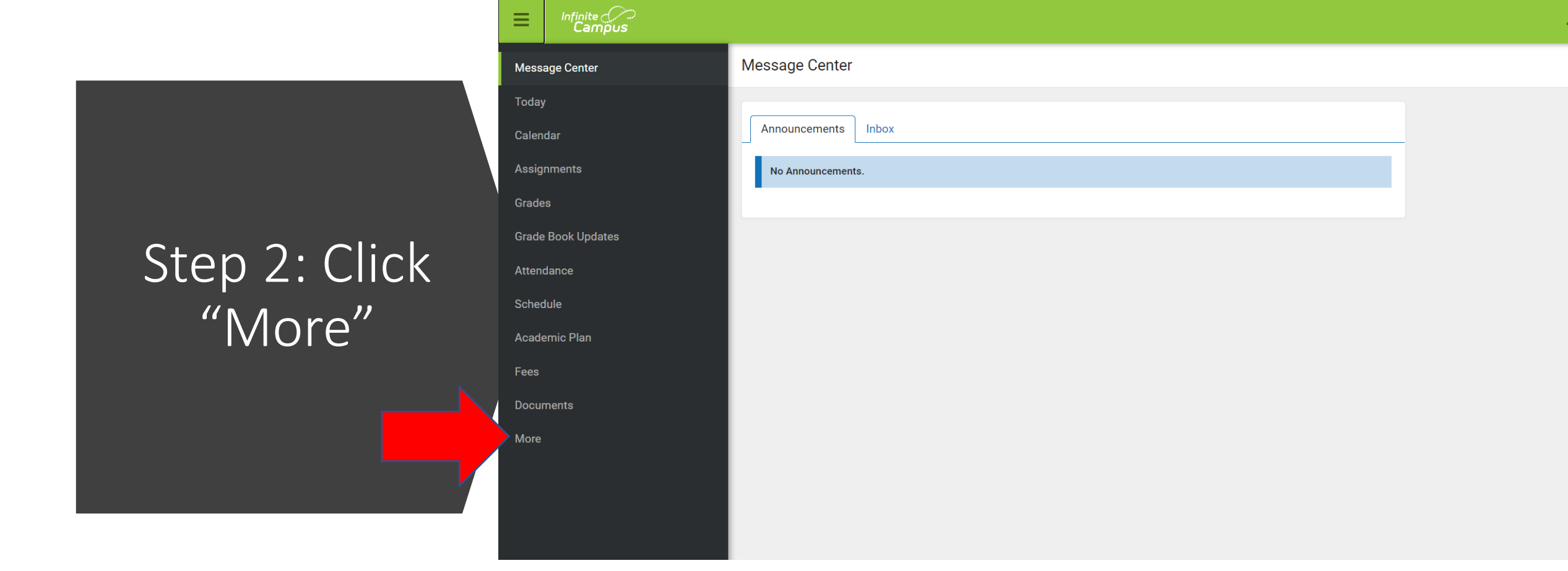

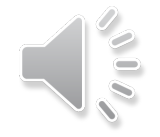

Step 3: Click "Annual Student Updates"

| Infinite Campus    |                          |   | 4                                      |
|--------------------|--------------------------|---|----------------------------------------|
| Message Center     | More                     |   |                                        |
| Today              | Address Information      | > | Quick Links                            |
| Calendar           | Important Dates          | > | Heritage High School                   |
| Grades             | Lockers                  | > | Rockdale Career Academy<br>SLDS Portal |
| Grade Book Updates | GTID                     | > |                                        |
| Attendance         | Annual Student Updates   | > |                                        |
| Schedule           | Next Year Course Request | > |                                        |
| Fees               |                          |   |                                        |
| Documents          |                          |   |                                        |
| More               |                          |   |                                        |
|                    |                          |   |                                        |
|                    |                          |   |                                        |

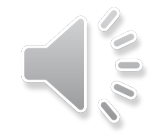

## Step 4: Click "Existing Student Registration"

#### Online Registration

Please select from the following:

egister student(s) who are currently enrolled in this district. OR Register student(s) who have never been enrolled in this district.

Click here to go to Existing Student Registration

Click here to go to New Student Registration

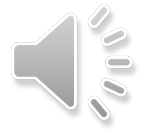

### Registration Year 21-22 School Year ~\*

Step 5: Select your child and click "Begin Registration"

Begin Registration

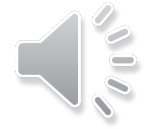

# If you need help or have questions, please contact

## helpdesk@rockdale.k12.ga.us

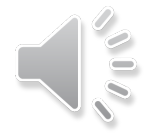